# Configurar um sistema FireSIGHT para enviar alertas a um servidor syslog externo

# Contents

Introduction Prerequisites Requirements Componentes Utilizados Enviando alertas de intrusão Enviando alertas de integridade Parte 1: Criar um alerta de Syslog Parte 2: Criar Alertas do Monitor de Integridade Enviando sinalizador de impacto, eventos de descoberta e alertas de malware

# Introduction

Embora um sistema FireSIGHT forneça várias visualizações de eventos em sua interface da Web, você pode querer configurar a notificação de eventos externos para facilitar o monitoramento constante de sistemas críticos. Você pode configurar um sistema FireSIGHT para gerar alertas que o notificam por e-mail, trap SNMP ou syslog quando um dos itens a seguir é gerado. Este artigo descreve como configurar um FireSIGHT Management Center para enviar alertas em um servidor Syslog externo.

# Prerequisites

#### Requirements

A Cisco recomenda que você tenha conhecimento sobre Syslog e FireSIGHT Management Center. Além disso, a porta syslog (o padrão é 514) deve ser permitida em seu firewall.

#### **Componentes Utilizados**

As informações neste documento são baseadas na versão de software 5.2 ou posterior.

**Caution**: As informações neste documento são criadas a partir de um dispositivo em um ambiente de laboratório específico e iniciadas com uma configuração limpa (padrão). If your network is live, make sure that you understand the potential impact of any command.

# Enviando alertas de intrusão

- 1. Faça login na interface de usuário da Web do FireSIGHT Management Center.
- 2. Navegue até **Policies > Intrusion > Intrusion Policy**.
- 3. Clique em Editar ao lado da política que deseja aplicar.
- 4. Clique em Advanced Settings.
- 5. Localize Syslog Alerting na lista e defina-o como Enabled.

| Overview Analysis Policie             | S Devices Obj     | ects FireAMP           |                       | Health      | System Help | v admin v |
|---------------------------------------|-------------------|------------------------|-----------------------|-------------|-------------|-----------|
| Access Control Intrusion > In         | trusion Policy    | Network Discovery      | Application Detectors | Files Users | Correlation | Actions 🔻 |
| Edit Policy                           |                   |                        |                       |             |             |           |
| Policy Information                    | Advanced Settin   | gs                     |                       |             |             | < Back    |
| Variables                             | Verformance Se    | ttings                 |                       |             |             | A         |
| Rules                                 | Event Overa Co    | ntings                 |                       | 0           |             |           |
| <b>FireSIGHT Recommendations</b>      | Event Queue Co    | Iniguration            | Enabled               | U Disabled  | 2 Edit      |           |
| <ul> <li>Advanced Settings</li> </ul> | Latency-Based F   | Packet Handling        | Enabled               | Disabled    |             |           |
| Policy Layers                         |                   |                        | 0.0                   |             |             |           |
|                                       | Latency-Based H   | Rule Handling          | Enabled               | Disabled    |             |           |
|                                       | Performance Sta   | atistics Configuration | Enabled               | Disabled    | 🥜 Edit      |           |
|                                       | Regular Express   | ion Limits             | Enabled               | O Disabled  | 🥜 Edit      |           |
|                                       | Rule Processing   | Configuration          | Enabled               | O Disabled  | 🥜 Edit      |           |
|                                       | 📡 External Respon | ises                   |                       |             |             | 0         |
|                                       | SNMP Alerting     |                        | C Enabled             | Disabled    |             | =         |
|                                       | Syslog Alerting   |                        | Enabled               | O Disabled  | 🥜 Edit      | ,<br>v    |

- 6. Clique em Editar à direita de Alerta de Syslog.
- 7. Digite o endereço IP do servidor syslog no campo Logging Hosts.

8. Escolha uma **Facilidade** e **Severidade** apropriadas no menu suspenso. Eles podem ser deixados com os valores padrão, a menos que um Servidor syslog esteja configurado para aceitar alertas para um determinado recurso ou gravidade.

| Overview Analysis Policie     | S Devices Objects FireAMP        |                             | Health    | System Help  | ▼ admin ▼ |
|-------------------------------|----------------------------------|-----------------------------|-----------|--------------|-----------|
| Access Control Intrusion > In | trusion Policy Network Discovery | Application Detectors Files | Users     | Correlation  | Actions * |
| Edit Policy                   |                                  |                             |           |              |           |
| Policy Information            | Syslog Alerting                  |                             |           |              | < Back    |
| Variables                     | Settings                         |                             |           |              |           |
| Rules                         | Jacoba Useta                     | (Figure 1 - 10) - defense   |           | and the ball |           |
| FireSIGHT Recommendations     | Logging Hosts                    | (Single IP address of       | comma-sep | arated list) |           |
| Advanced Settings             | Facility AUTH V                  |                             |           |              |           |
| Back Orifice Detection        | Priority EMERG V                 |                             |           |              |           |
| Checksum Verification         |                                  |                             |           |              |           |
| DCE/RPC Configuration         |                                  | Revert to Defaults          |           |              |           |
| DNS Configuration             |                                  |                             |           |              |           |
| Event Queue Configuratio      |                                  |                             |           |              |           |
| FTP and Teinet Configurat     |                                  |                             |           |              |           |
| Global Rule Thresholding      |                                  |                             |           |              |           |
| GTP Command Channel Co        |                                  |                             |           |              |           |

9. Clique em **Policy Information** (Informações da política) próximo à parte superior esquerda desta tela.

- 10. Clique no botão Confirmar Alterações.
- 11. Reaplique sua política de intrusão.

**Note**: Para que os alertas sejam gerados, use essa política de intrusão na regra de Controle de Acesso. Se não houver uma regra de controle de acesso configurada, defina essa política de intrusão para ser usada como a ação padrão da política de controle de acesso e reaplique a política de controle de acesso.

Agora, se um evento de intrusão for disparado nessa política, um alerta também será enviado para o Servidor syslog configurado na política de intrusão.

## Enviando alertas de integridade

### Parte 1: Criar um alerta de Syslog

1. Faça login na interface de usuário da Web do FireSIGHT Management Center.

#### 2. Navegue até Policies > Actions > Alerts.

| Overview   | Analysi                                   | Polici | es Dev    | ices Ob                           | ojects   F  | ireAMP                |                  |        | Health      | System   | Help 🔻          | admin 🔻    |
|------------|-------------------------------------------|--------|-----------|-----------------------------------|-------------|-----------------------|------------------|--------|-------------|----------|-----------------|------------|
| Access Cor | cess Control Intrusion •                  |        | Files     | Files Network Discovery           |             | Application Detectors |                  | Use    | Users Corre |          | elation Actions |            |
|            |                                           |        |           | Policies                          | Rule Editor | White List            | Traffic Profiles | Alerts | Remediation | s Groups | Health Moni     | tor Alerts |
| Alerts     | Impact Flag Alerts Discovery Event Alerts |        | nt Alerts | Advanced Malware Protection Alert |             |                       | on Alerts        |        |             |          |                 |            |
|            |                                           |        |           |                                   |             |                       |                  |        |             | 0        | Create Alert    | •          |
| Name       |                                           |        |           |                                   |             | Тур                   | e I              | n Use  | Enabled     |          |                 |            |

3. Selecione Criar Alerta, que está no lado direito da interface da Web.

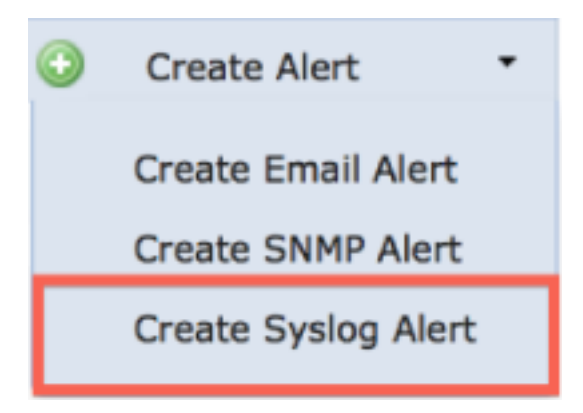

- 4. Clique em Create Syslog Alert. Uma janela pop-up de configuração é exibida.
- 5. Forneça um nome para o alerta.
- 6. Preencha o endereço IP do seu Servidor syslog no campo Host.
- 7. Altere a porta, se necessário, pelo servidor syslog (a porta padrão é 514).

....

8. Selecione uma Instalação e Gravidade apropriadas.

|          | log Alere configuration |          |
|----------|-------------------------|----------|
| lame     |                         |          |
| lost     |                         |          |
| ort      | 514                     |          |
| acility  | ALERT                   | ;        |
| Severity | ALERT                   | \$       |
| ag       |                         |          |
|          |                         |          |
|          | Sav                     | e Cancel |

- 9. Clique no botão Salvar. Você retornará à página Políticas > Ações > Alertas.
- 10. Ative a configuração de Syslog.

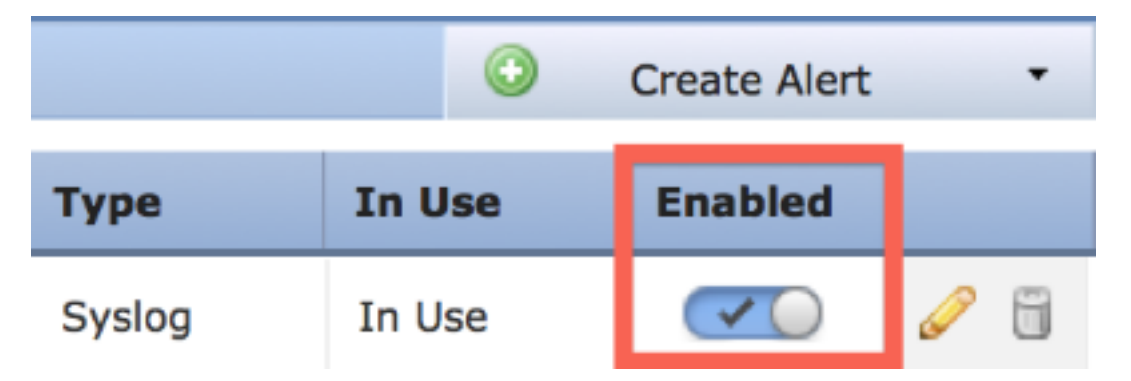

#### Parte 2: Criar Alertas do Monitor de Integridade

As instruções a seguir descrevem as etapas para configurar os **alertas do Health Monitor** que usam o alerta de syslog que você acabou de criar (na seção anterior):

1. Vá para a página **Policies > Actions > Alerts** e escolha **Health Monitor Alerts**, que está próxima da parte superior da página.

| Overview   | v Analysis                                       | Policies | Devid | ces Ob                             | jects   F   | ireAMP     |                  |        | Health      | System   | Help 🔻      | admin 🔻     |
|------------|--------------------------------------------------|----------|-------|------------------------------------|-------------|------------|------------------|--------|-------------|----------|-------------|-------------|
| Access Cor | ntrol Intru                                      | sion •   | Files | Network                            | Discovery   | Applica    | tion Detectors   | Use    | ers Cor     | relation | Actions     | Alerts      |
|            |                                                  |          |       | Policies                           | Rule Editor | White List | Traffic Profiles | Alerts | Remediation | s Groups | Health Mon  | itor Alerts |
| Alerts     | Alerts Impact Flag Alerts Discovery Event Alerts |          |       | Advanced Malware Protection Alerts |             |            |                  |        |             |          |             |             |
|            |                                                  |          |       |                                    |             |            |                  |        |             | ٢        | Create Aler | t•          |
| Name       | ame                                              |          |       |                                    |             | Тур        | e I              | n Use  | Enabled     |          |             |             |

2. Dê um nome ao alerta de integridade.

3. Escolha uma **Severidade** (mantendo pressionada a tecla CTRL enquanto clica em pode ser usada para selecionar mais de um tipo de severidade).

4. Na coluna **Module**, escolha os módulos de funcionamento para os quais você deseja enviar alertas ao Servidor syslog (Por exemplo, Disk Usage).

- 5. Selecione o alerta de syslog criado anteriormente na coluna Alertas.
- 6. Clique no botão Salvar.

# Enviando sinalizador de impacto, eventos de descoberta e alertas de malware

Você também pode configurar um FireSIGHT Management Center para enviar alertas de syslog para eventos com um sinalizador de impacto específico, tipo específico de eventos de descoberta e eventos de malware. Para fazer isso, você precisa fazer a <u>Parte 1: Crie um alerta de syslog</u> e configure o tipo de evento que deseja enviar ao servidor syslog. Para fazer isso, navegue até a página **Políticas > Ações > Alertas** e selecione uma guia para o tipo de alerta desejado.

| Overview   | rview Analysis Policies Devic            |  | Devices      | Objects            | Hea                           | ilth System    | Help 🔻 adm    | nin v            |       |
|------------|------------------------------------------|--|--------------|--------------------|-------------------------------|----------------|---------------|------------------|-------|
| Access Cor | ess Control Intrusion • Files            |  | Files Net    | work Discovery     | Application Detectors         | s Users        | Correlation   | Actions + Alerts |       |
|            |                                          |  | Po           | licies Rule Edito  | r White List Traffic Profiles | Alerts Remedia | ations Groups | Health Monitor A | lerts |
| Alerts     | Impact Flag Alerts Discovery Event Alert |  | Event Alerts | Advanced Malware P | Protection Ale                | rts            |               |                  |       |
|            |                                          |  |              |                    |                               |                | 0             | Create Alert     | •     |
|            |                                          |  |              |                    |                               |                |               |                  |       |

#### Sobre esta tradução

A Cisco traduziu este documento com a ajuda de tecnologias de tradução automática e humana para oferecer conteúdo de suporte aos seus usuários no seu próprio idioma, independentemente da localização.

Observe que mesmo a melhor tradução automática não será tão precisa quanto as realizadas por um tradutor profissional.

A Cisco Systems, Inc. não se responsabiliza pela precisão destas traduções e recomenda que o documento original em inglês (link fornecido) seja sempre consultado.

#### Sobre esta tradução

A Cisco traduziu este documento com a ajuda de tecnologias de tradução automática e humana para oferecer conteúdo de suporte aos seus usuários no seu próprio idioma, independentemente da localização.

Observe que mesmo a melhor tradução automática não será tão precisa quanto as realizadas por um tradutor profissional.

A Cisco Systems, Inc. não se responsabiliza pela precisão destas traduções e recomenda que o documento original em inglês (link fornecido) seja sempre consultado.